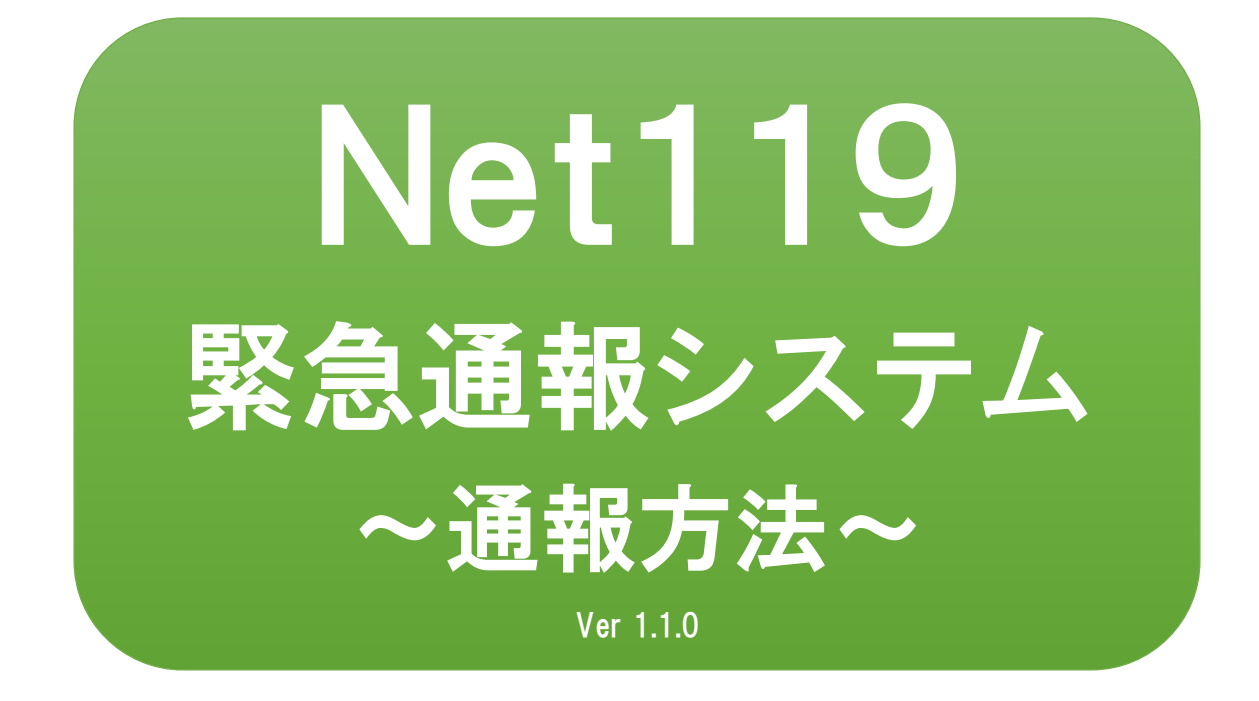

聴覚・言語機能障がい者など音声 による会話が困難な方を対象とし た緊急通報システムです

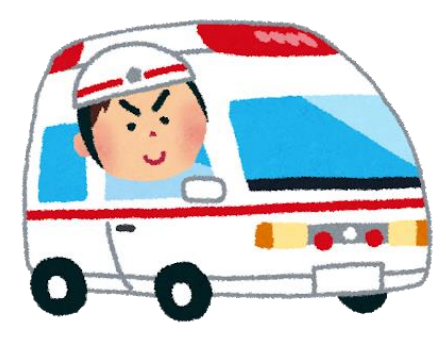

急病やケガのとき

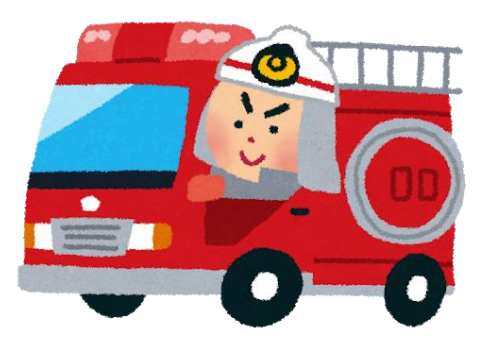

火災のとき

# Net119とは

スマートフォン等からインターネットを利用して119番通報がで きるサービスです。聴覚や言語機能などの障がいによって音声 での会話が困難な方が、いつでも全国どこからでも通報場所を 管轄する消防本部へ、音声によらない通報をすることができま す。

# 利用対象者

Net119 緊急通報システムは、事前登録制のサービスです。 利用対象者は、聴覚・言語機能障がい者など音声による会話が 困難な方で、伊万里・有田消防組合管轄内(伊万里市及び有田 町)に在住、勤務又は通学している方です。 (身体障がい者手帳の有無は問いません)

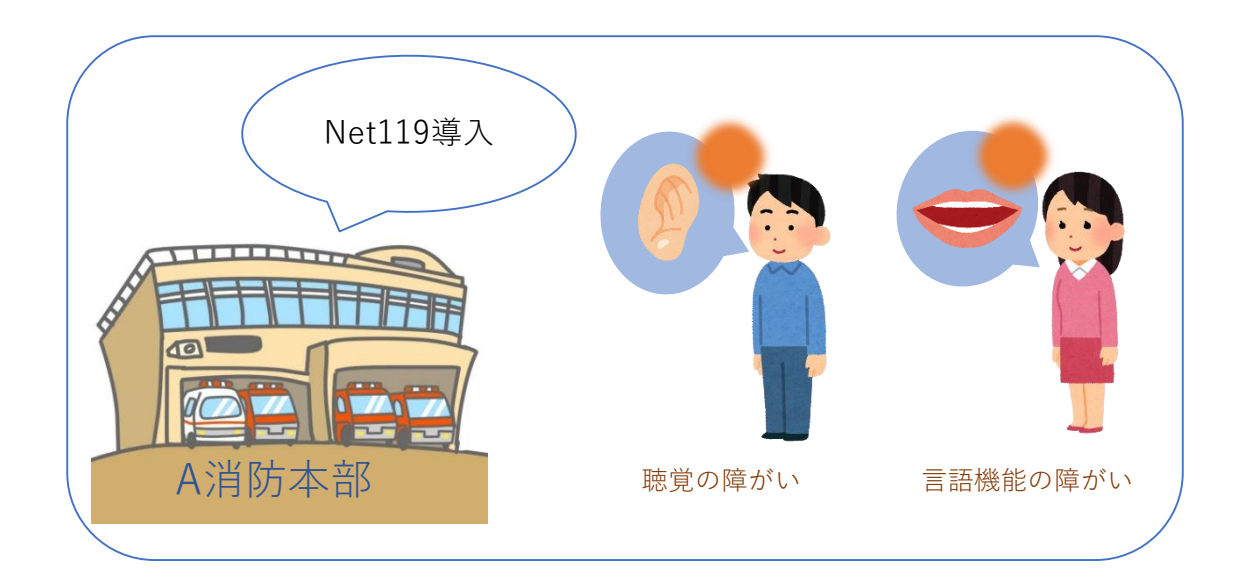

# 通報の流れ

Net119では、緊急時に携帯電話やスマートフォンからインター ネット回線を経由して、消防本部に通報することができます。

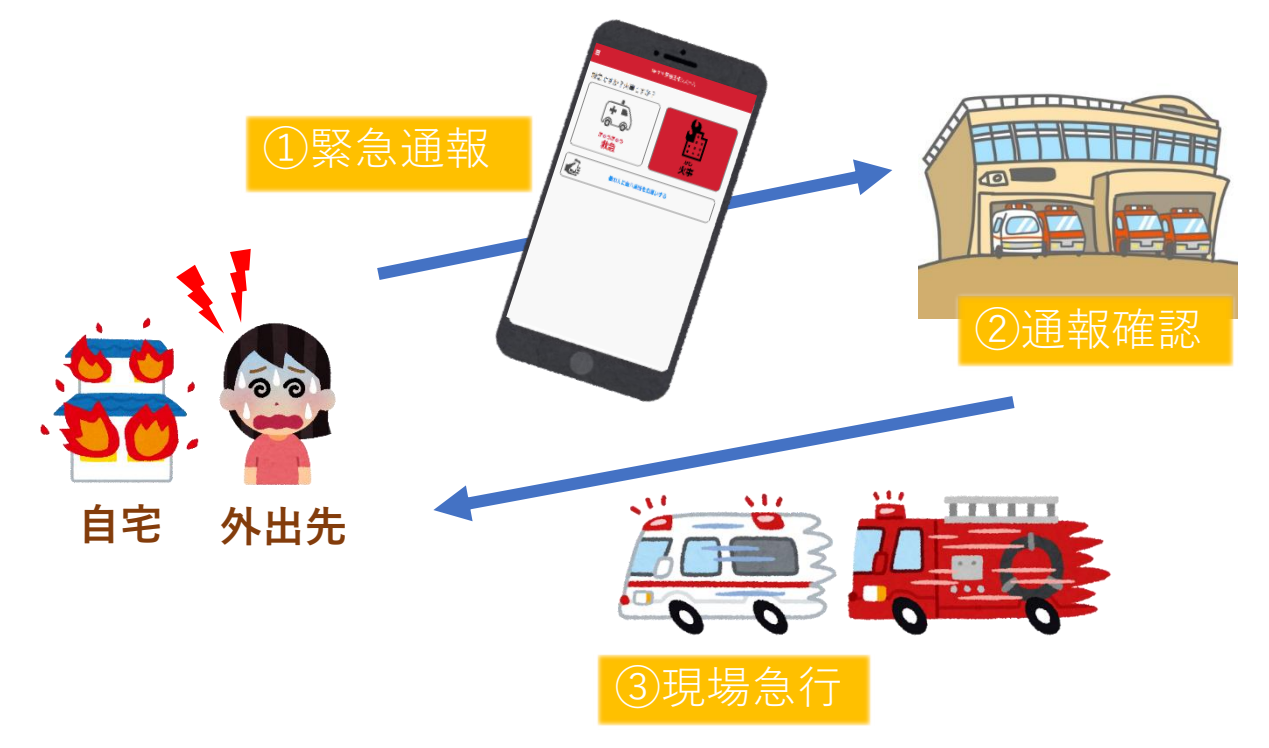

管轄地域外から通報した場合でも、Net119番通報システム導入 済みの地域であれば、サービス提供事業者に関係なく、緊急通 報を、管轄する消防本部に通報できます。

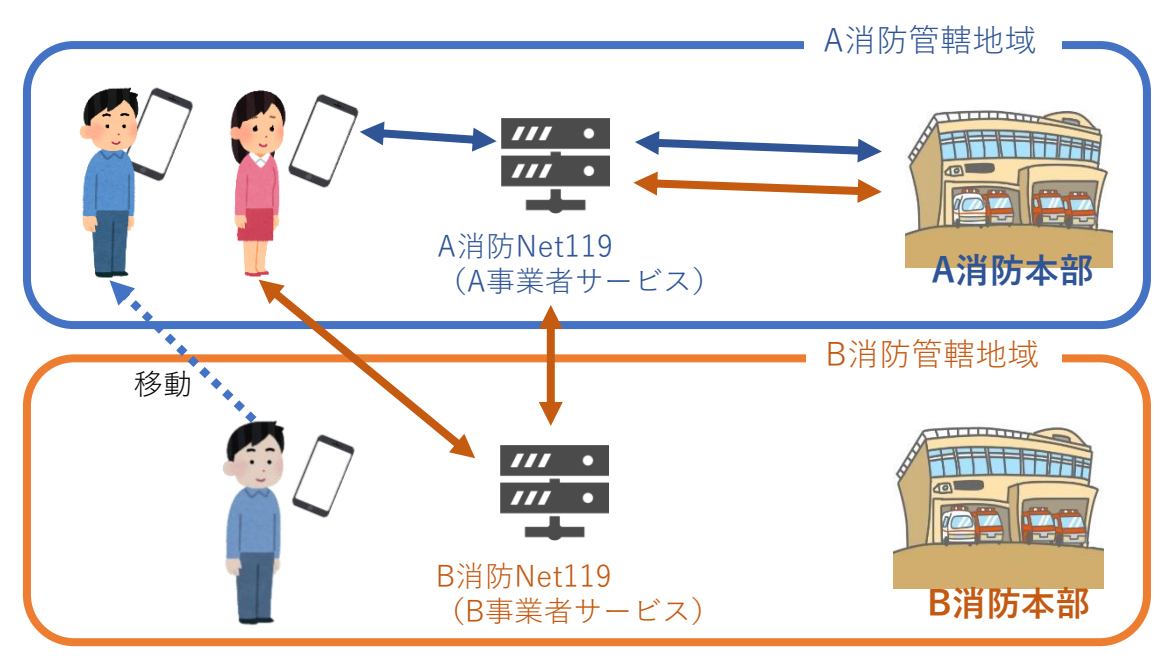

# スマートフォン・携帯電話の対応機種

下記要件を満たすスマートフォン・タブレット・フィーチャーフォンからサービスの利用が可能です。

- インターネットサービスの利用ができること
   ※以下のブラウザを推奨しております。
   GoogleChrome (Android)、Safari (iOS)
- ・メールサービスが利用できること
   ※@の直前又は先頭にピリオドやハイフンなどの記号があるアドレス(\*\*\*\*.@○○.ne.jp)や、ピリオドやハイフンなどの記号が連続しているアドレス(\*\*...\*\*\*@○○.ne.jp)は使用できません。
- ・GPS機能が付いていること

#### 【スマートフォン・タブレットの場合】

・OSのバージョンが、Android(5.0以降)、iOS(9.0以降) であること

#### 【フィーチャーフォンの場合】

- ・SHA-2証明書に対応していること
- ・cookieに対応していること

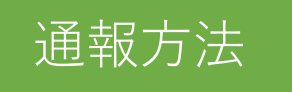

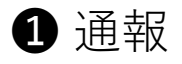

ホーム画面またはブックマークから通報画面を表示します。

### ホーム画面から表示する場合

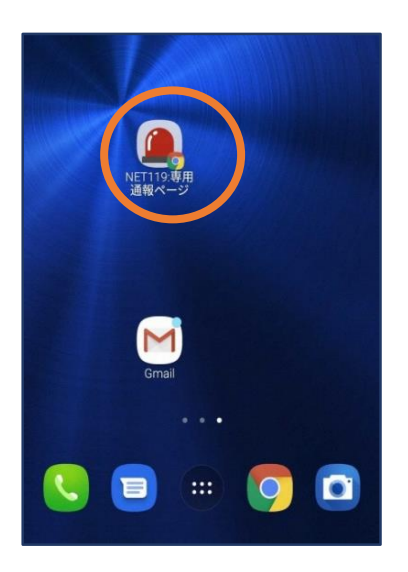

 ホーム画面のアイコン をタップします。

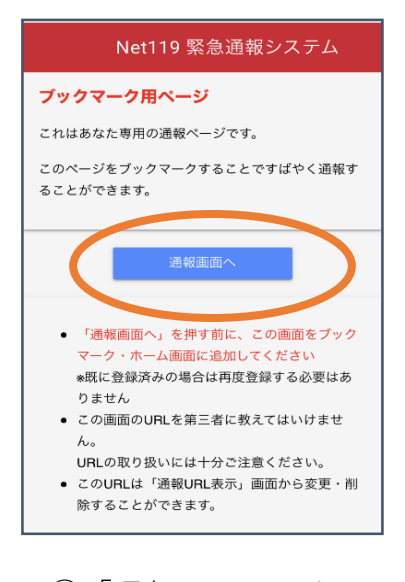

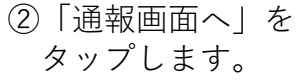

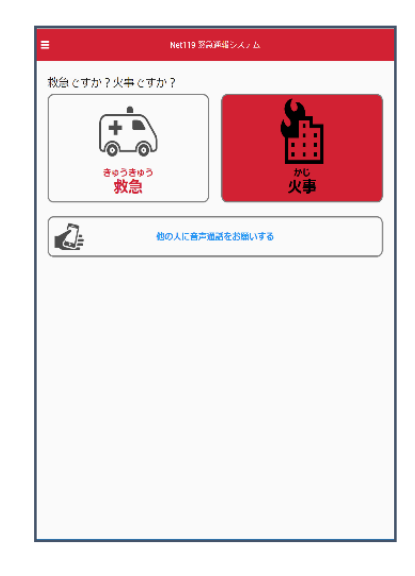

③通報画面が表示 されます。

### ブックマーク/お気に入りから表示する場合

■iOSの場合(お気に入りに登録している場合)

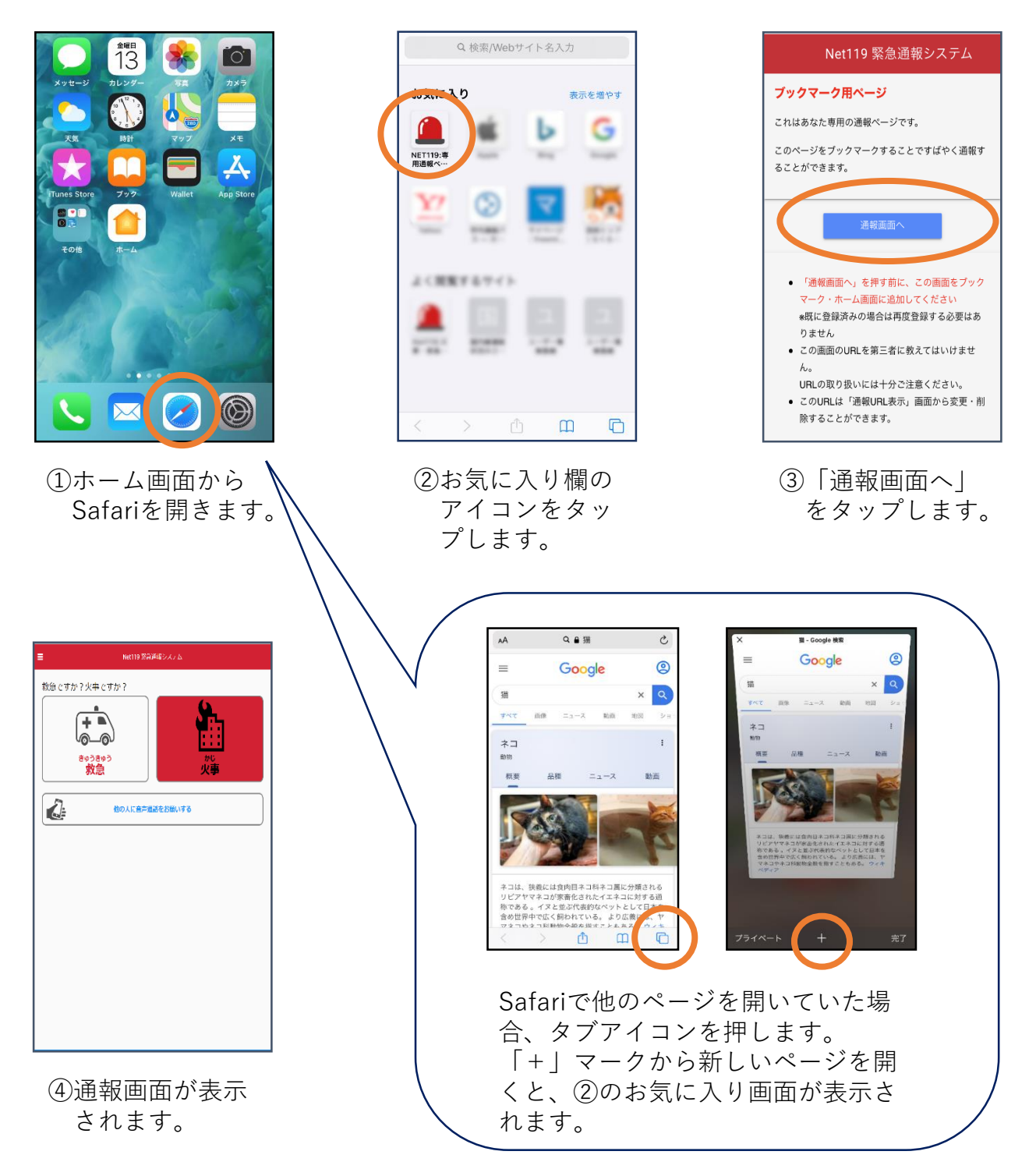

### ■iOSの場合(ブックマークに登録している場合)

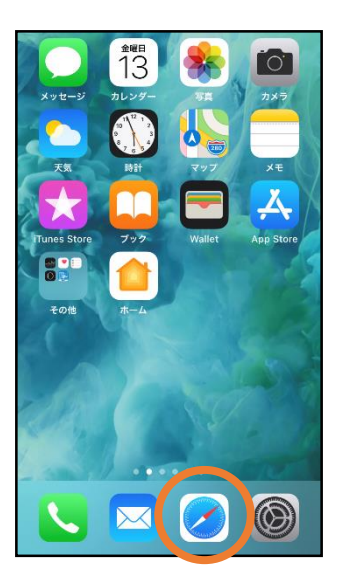

①ホーム画面から Safariを開きます。

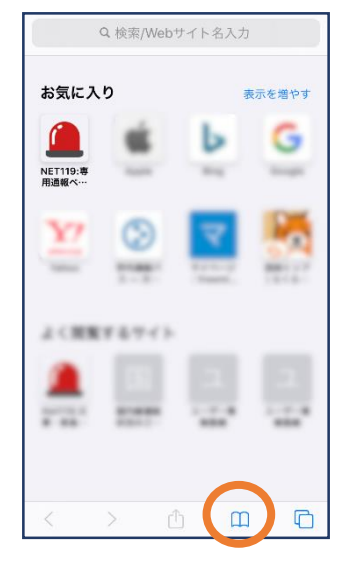

②ブックマークの アイコンをタッ プします。

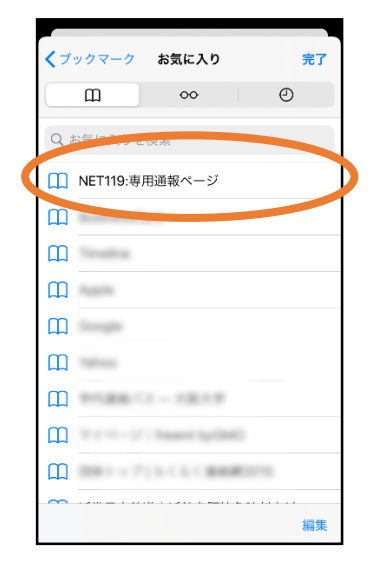

③ブックマーク一覧から 「NET119」 のページを選びます。

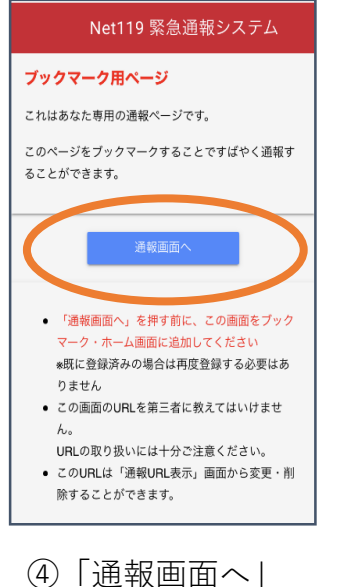

をタップします。

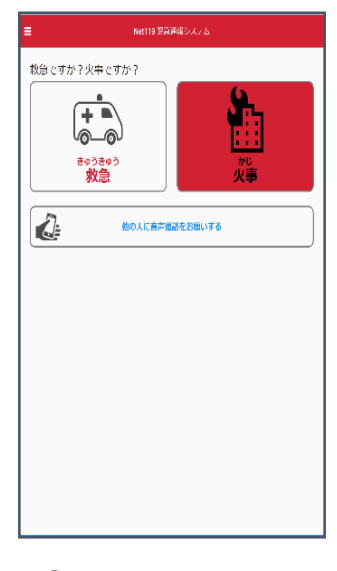

 ⑤通報画面が表示 されます。

### ■Androidの場合

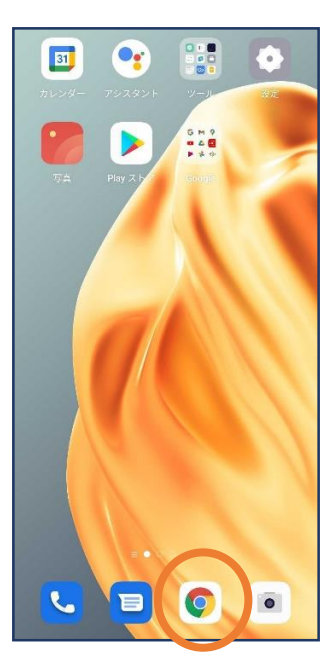

 ホーム画面から Chromeを開き ます。

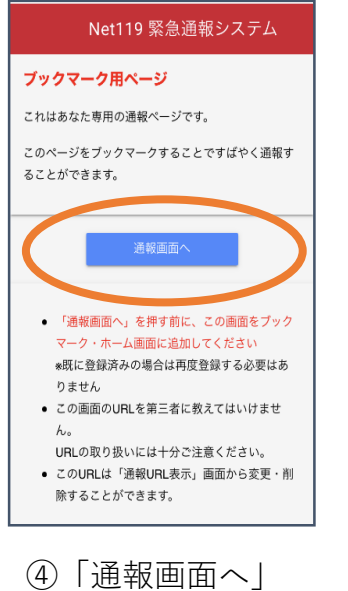

をタップします。

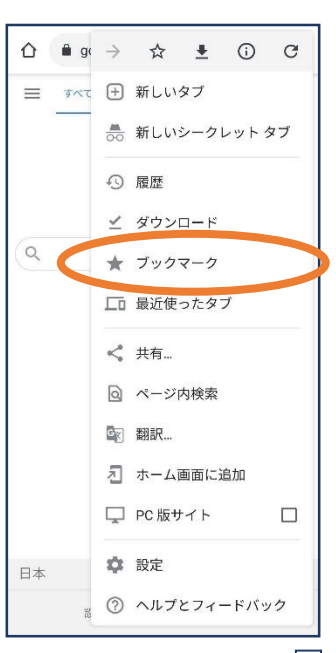

②右上のメニューバー() を開き、「ブックマーク」 を選びます。

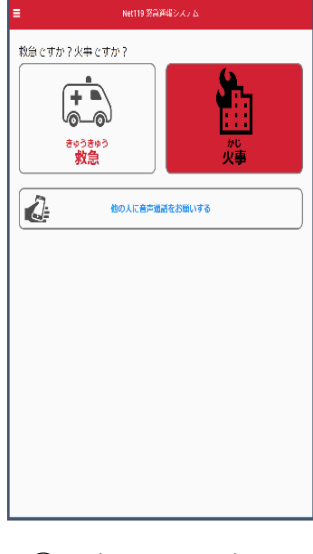

⑤通報画面が表示 されます。

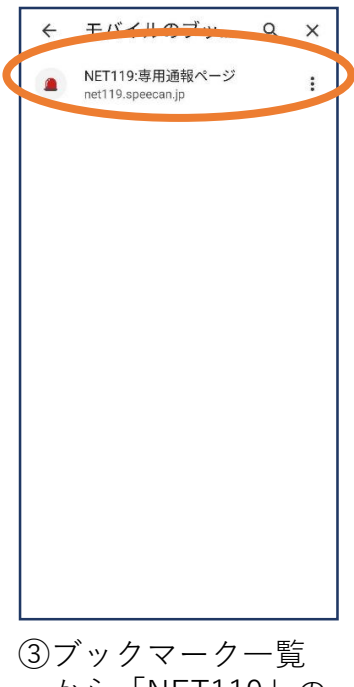

から「NET119」の ページを選びます。

位置情報サービスがオンになっていなければ、通報することができません。

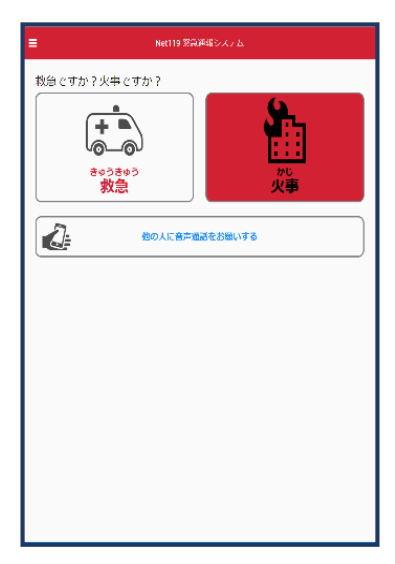

位置情報サービスがオフの状態で、通報画面から「救急」または 「火事」を選択すると、下のようなエラー表示が出ます。 (ご使用の機種によって表示内容が異なります)

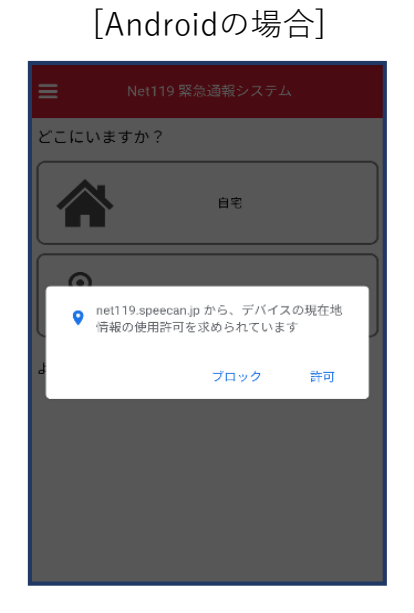

「OK」を押すと自動で位置情報サービスがオンになります。

[iOSの場合]

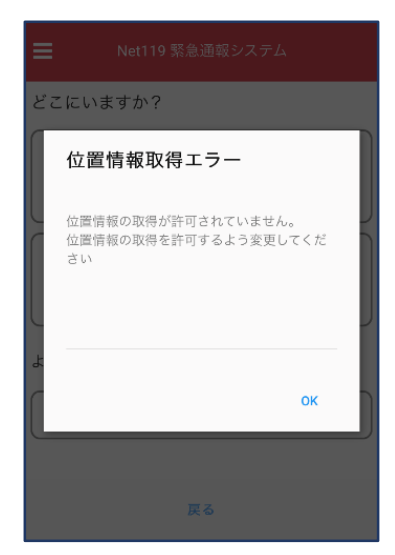

端末の設定で位置情報サービス をオンにする必要があります。 (→p.16)

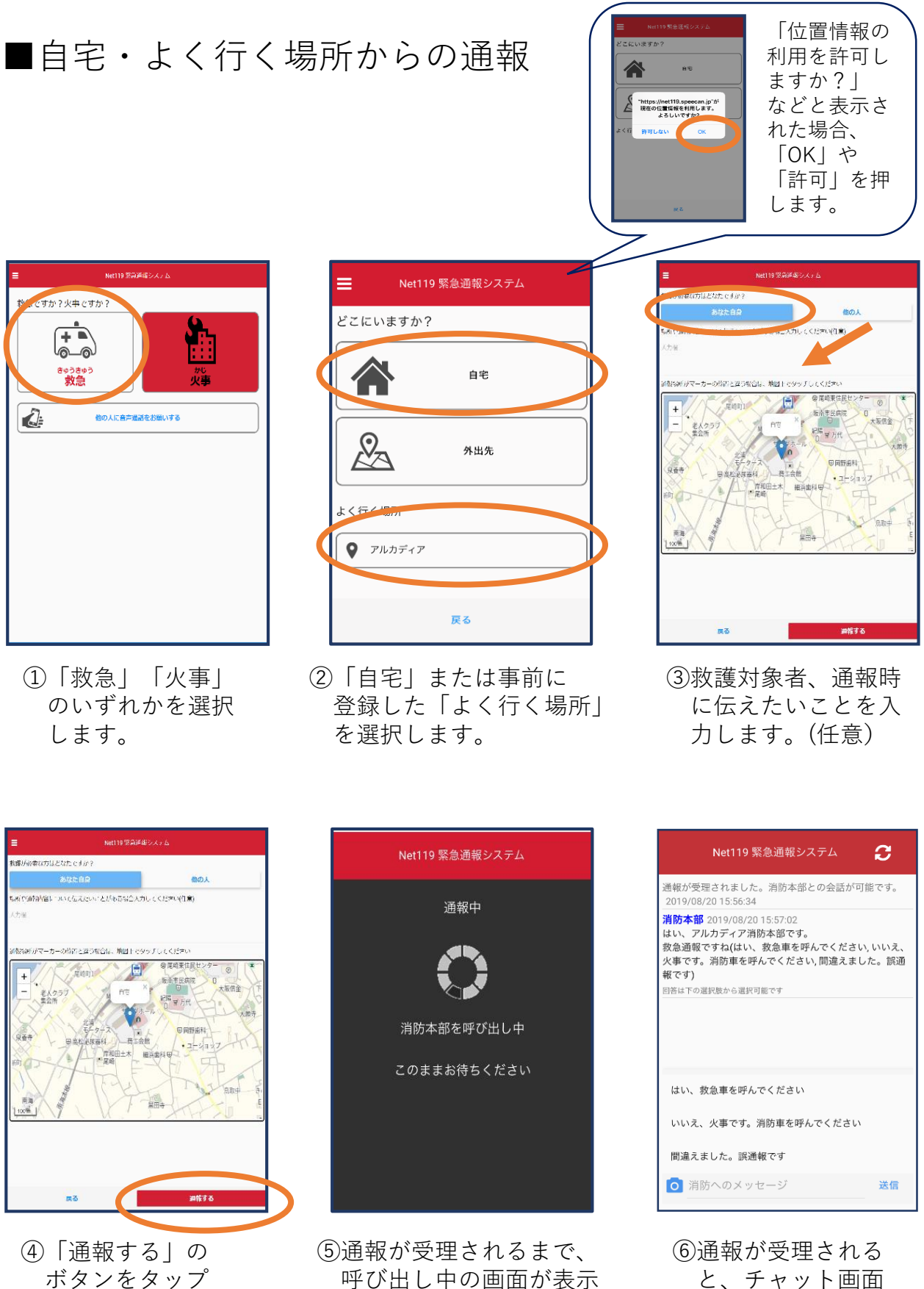

されます。

して通報します。

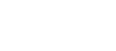

9

に切り替わります。

# ■外出先からの通報

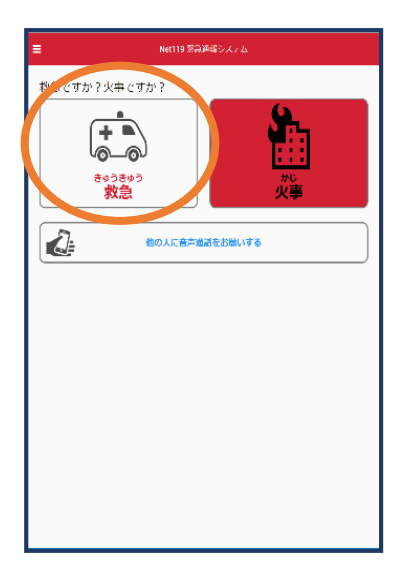

①「救急」「火事」
 のいずれかを選択します。

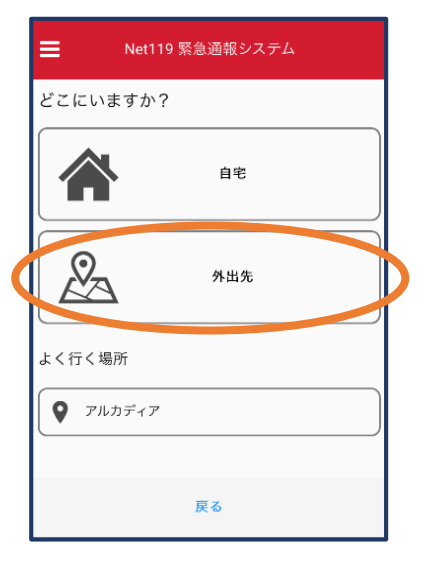

 ②「外出先」を選択 します。

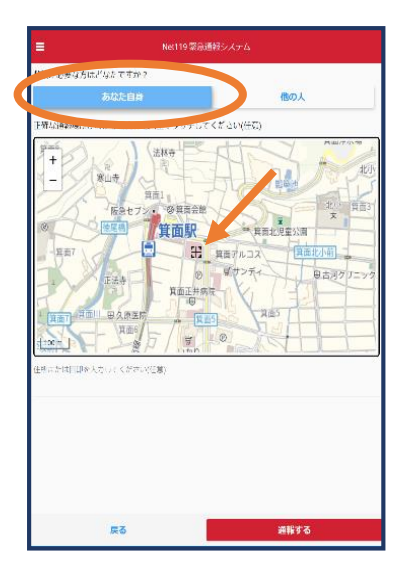

③救護対象者を選択し ます。位置情報がず れているときは、地 図上にタッチして修 正できます。

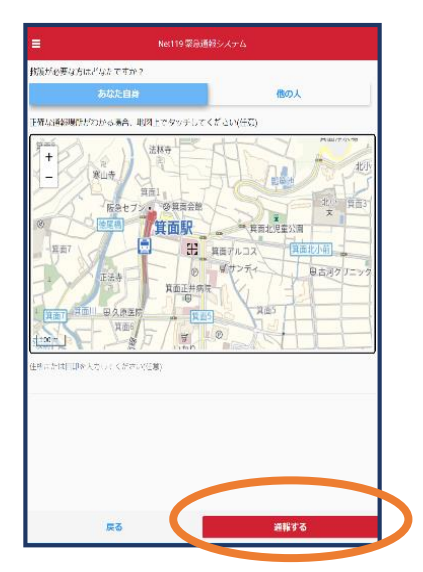

 ④「通報する」の ボタンをタップ して通報します。

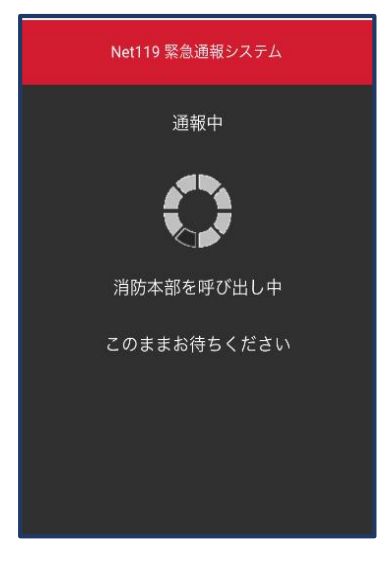

⑤通報が受理されるまで、 呼び出し中の画面が表示 されます。  
 Net19 緊急通報システム
 こ

 通報が受理されました。消防本部との会話が可能です。 2019/08/20 15:55:34
 第防本部 2019/08/20 15:57:02

 はい、アルカディア消防本部です。 救急車を呼んでください、IDI違えました。該通報です。 調防車を呼んでください、IDI違えました。該通報です
 第防車を呼んでください、IDI違えました。該通報です

 回答は下の運用数から選択可能です

 はい、数急車を呼んでください
 いいえ、火事です。消防車を呼んでください

 いいえ、火事です。消防車を呼んでください

 調査まました。調通報です
 ご

⑥通報が受理される と、チャット画面 に切り替わります。

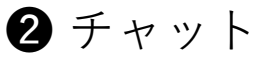

通報が受け付けられるとチャット画面に切り替わり、文字による双方向の会 話ができるようになります。基本的には消防からの質問に通報者が答えるス タイルで会話を行います。

| Net119 緊急通報システム                                                                                                    | ວ    |
|----------------------------------------------------------------------------------------------------|------|
| 通報が受理されました。消防本部との会話が可能<br>2019/08/20 15:56:34                                                                                  | です。  |
| 消防本部 2019/08/20 15:57:02<br>はい、アルカディア消防本部です。<br>救急通報ですね(はい、救急車を呼んでください、<br>以準です。消防庫を呼んでください、間違えました<br>報です)<br>回答は下の選択股から選択可能です | いいえ、 |
| はい、救急車を呼んでください                                                                                                    |      |
| いいえ、火事です。消防車を呼んでください                                                                                                    |      |
| 間違えました。誤通報です                                                                                                    |      |
| ◎ 消防へのメッセージ                                                                                                    | 送信   |

①通報を受け付けた消防本部から呼びかけが入ります。選択肢がある場合、タッチして回答できます。

| Net119 緊急通報システム 🛛 🎜 🎜 🎜 🎜 🎜                                                                                                    |
|----------------------------------------------------------------------------------------------------|
| 通報が受理されました。消防本部との会話が可能です。<br>2019/09/19 17:04:30                                                                                      |
| 消防本部 2019/09/19 17:04:35<br>はい、アルカディア消防本部です。<br>救急通報ですね(はい、救急車を呼んでください,いいえ、<br>火事です。消防車を呼んでください,間違えました。誤通<br>報です)<br>回答は下の選択肢から選択可能です |
| <mark>あなた</mark> 2019/09/19 17:05:04<br>はい、救急車を呼んでください                                                                                |
| <mark>あなた</mark> 2019/09/19 17:05:41<br>お腹がいたい                                                                                        |
|                                                                                                    |
| <ul><li>     消防へのメッセージ     送信     </li></ul>                                                                                          |

④入力したメッセージ が送信されます。

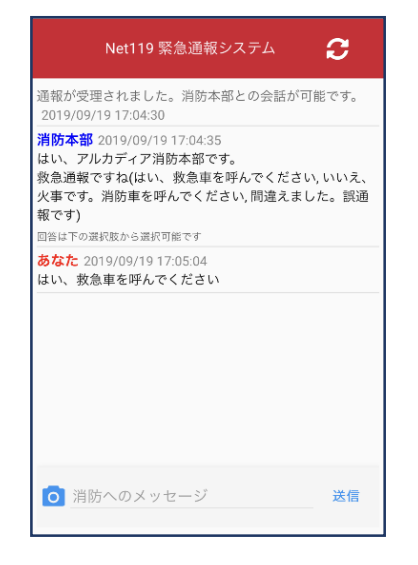

②選択した回答が送信されます。

| Net119 緊急通報システム 🛛 🥃                                                                                                    |
|----------------------------------------------------------------------------------------------------|
| 通報が受理されました。消防本部との会話が可能です。<br>2019/09/19 17:04:30                                                                                      |
| 消防本部 2019/09/19 17:04:35<br>はい、アルカディア消防本部です。<br>救急道報ですね(はい、救急車を呼んでください,いいえ、<br>火事です。消防車を呼んでください,間違えました。誤通<br>報です)<br>回答は下の選択肢から選択可能です |
| <mark>あなた</mark> 2019/09/19 17:05:04<br>はい、救急車を呼んでください                                                                                |
| <mark>あなた</mark> 2019/09/19 17:05:41<br>お腹がいたい                                                                                        |
|                                                                                                    |
| う 消防へのメッセージ 送信                                                                                                    |

 5カメラのマークから 写真を撮影し、送信 することもできます。

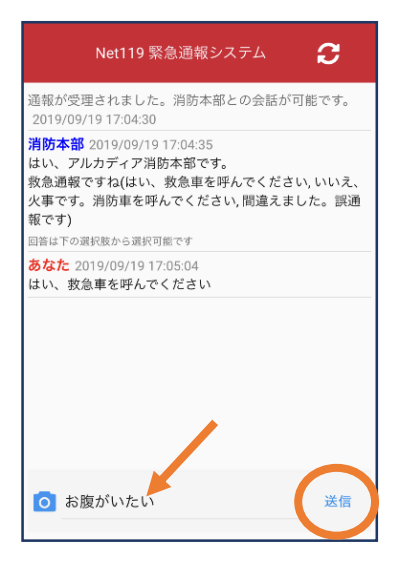

③メッセージを送る場合は画面下部に入力し、送信を押します。

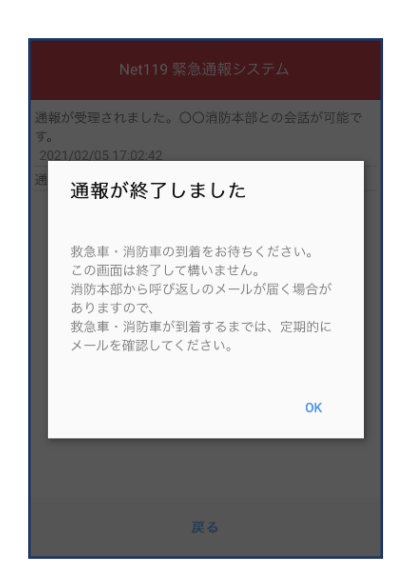

⑥「通報が終了しました」というメッセージが表示されたら、
 チャット終了です。

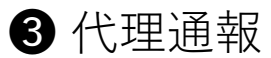

近くにいる人に、代理通報を頼むこともできます。

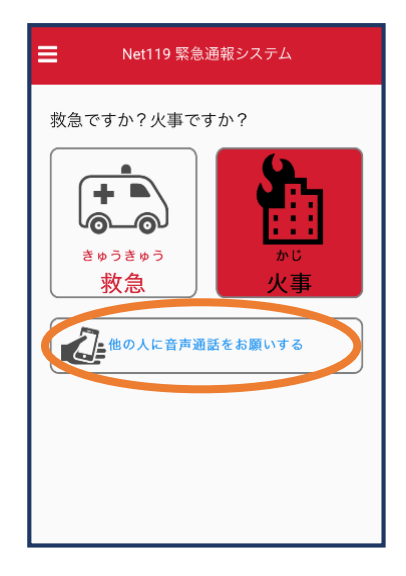

①通報画面で

「他の人に音声通話をお願いする」 を選択します。

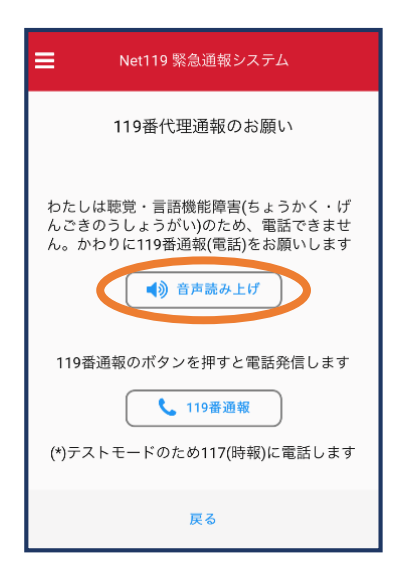

②「音声読み上げ」をタッチすると、
 「わたしは聴覚・言語機能障害のため、電話できません。
 かわりに119番通報をお願いします」
 というメッセージが読み上げられます。

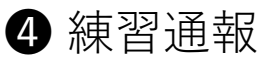

実際に消防本部に通報されない練習通報をすることもできます。通報方法は 本番と同じです。

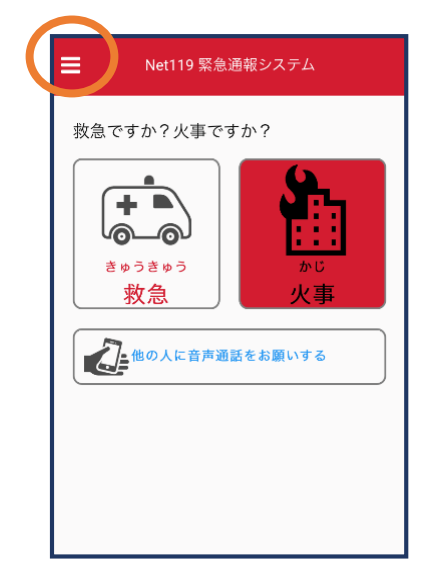

 ①通報画面左上を タッチし、メニュー バーを開きます。

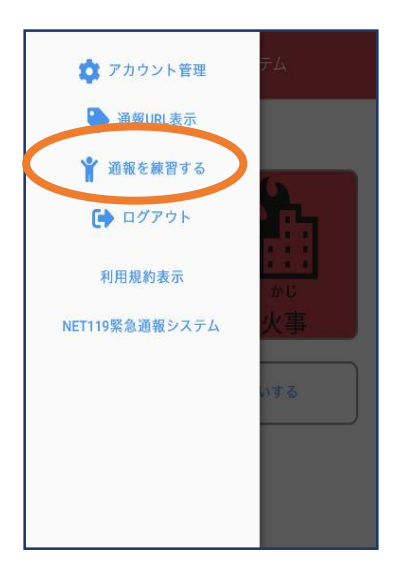

②「通報を練習する」
 を選択します。

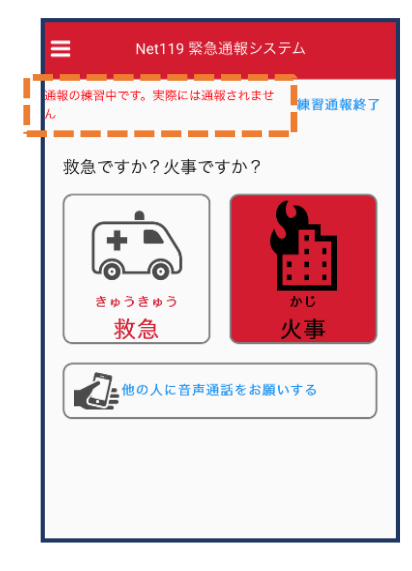

 ③画面上部に「通報の 練習中です。実際に は通報されません」 と表示されます。

| Net119 緊急通報システム 🛛 🔁                                                                                                    |
|----------------------------------------------------------------------------------------------------|
| 通報の練習中です。                                                                                                    |
| 通報が受理されました。練習通報応答システムとの会話が<br>可能です。<br>2021/02/05 11:32:56                                                                                             |
| 練習通報応答システム 2021/02/05 11:32:55<br>練習通報のお手伝いをします。<br>「消防へのメッセージ」と書かれているところをタップし<br>て文字を入力し「送信」ボタンを押すと消防本部にメッセ<br>ージが送られます。<br>のさん「こうはません」トューレーマティースティーン |
| 例えば「つごけません」と入刀しく迭信しくみましょう。<br>                                                                                                    |
|                                                                                                    |
|                                                                                                    |
|                                                                                                    |
| ◎ 消防へのメッセージ 送信                                                                                                    |

④チャット画面では、システムが自動で返信します。

| Net119 緊急通報システム 🛛 🧲                                                                                                    |
|----------------------------------------------------------------------------------------------------|
| 通報の練習中です。                                                                                                    |
| 通報が受理されました。練習通報応答システムとの会話が<br>可能です。<br>2021/02/05 11:37:18                                                                                                 |
| 練習通報応答システム<br>2021/02/05 11:37:18<br>練習通報のお手伝いをします。<br>「消防へのメッセージ」と書かれているところをタップし<br>て文字を入力し「送信」ボタンを押すと消防本部にメッセ<br>ージが送られます。<br>例えば「うごけません」と入力して送信してみましょう。 |
| <mark>あなた</mark> 2021/02/05 11:37:21<br>うごけません                                                                                                    |
| <b>練習通報応答システム</b> 2021/02/05 11:37:22<br>あなたの入力した「うごけません」というメッセージが送<br>信されました。<br>文章の代わりに、写真もおくれます。<br>カメラアイコンをタップして写真を送るか、もう一度メッ<br>セージを送信してみましょう         |
| <ul> <li>消止へのメッセージ 送信</li> </ul>                                                                                                    |

⑤本番と同じように、カ メラアイコンから写真 を送ることもできます。

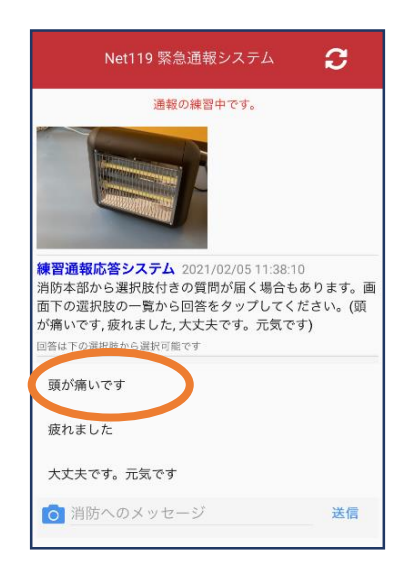

 ⑥選択肢がある場合、 タップして回答で きます。

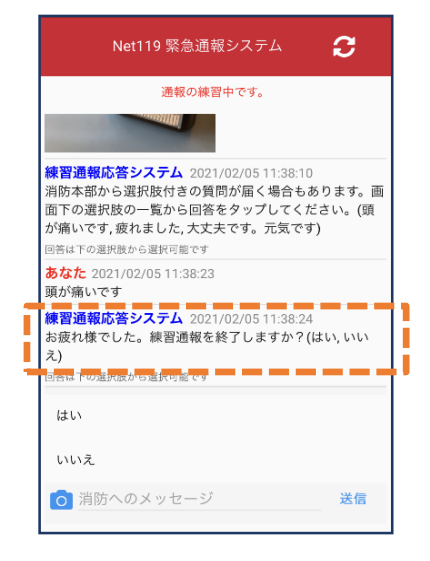

⑦3回やり取りを行う と、「練習通報を終 了しますか?」と聞 かれます。

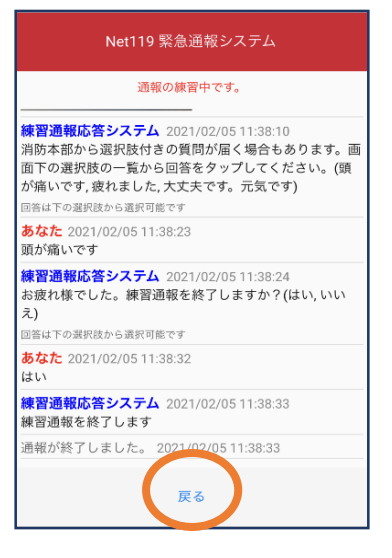

⑧「はい」を選択すると、練習通報が終了します。「戻る」を押します。

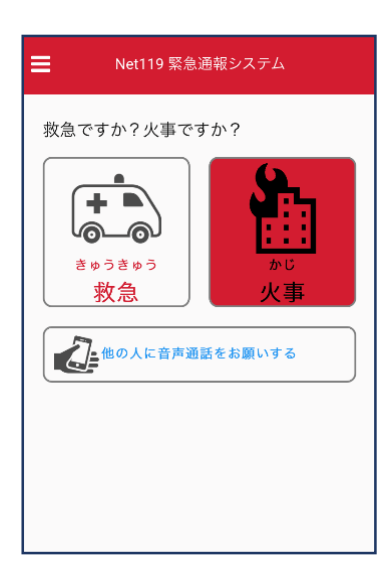

⑨本番の通報画面に戻ります。

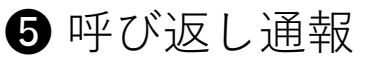

一度通報が終了した後、消防側から呼び返しメールが届くことがあります。

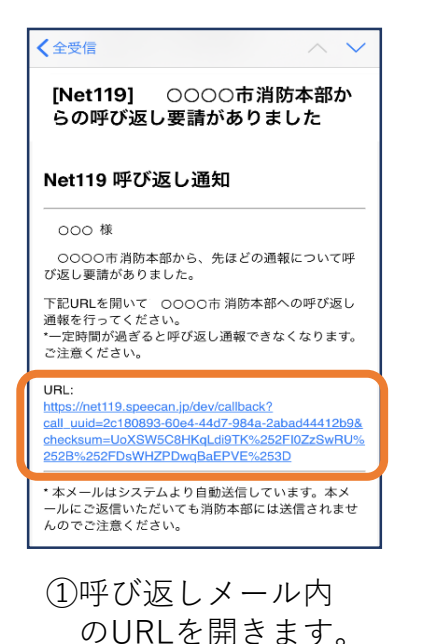

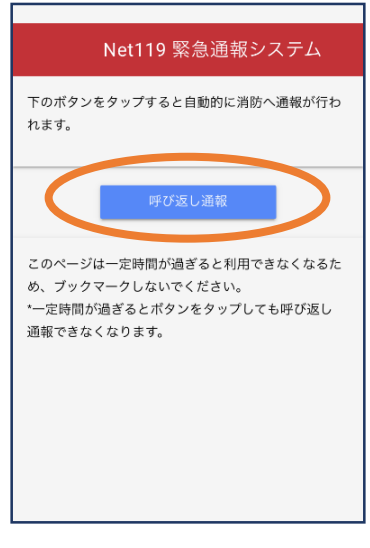

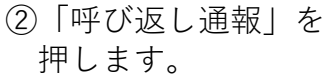

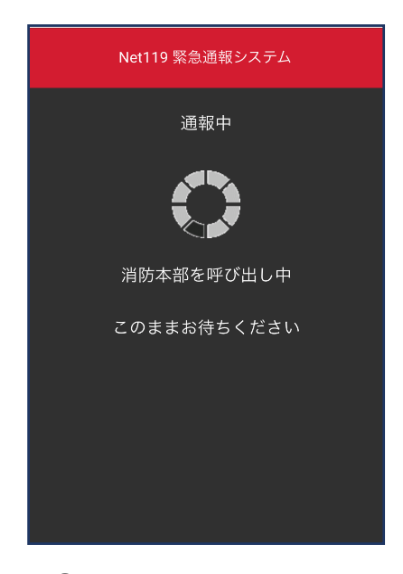

③呼び返し通報が受理 されるまで、呼び出 し中の画面が表示さ れます。

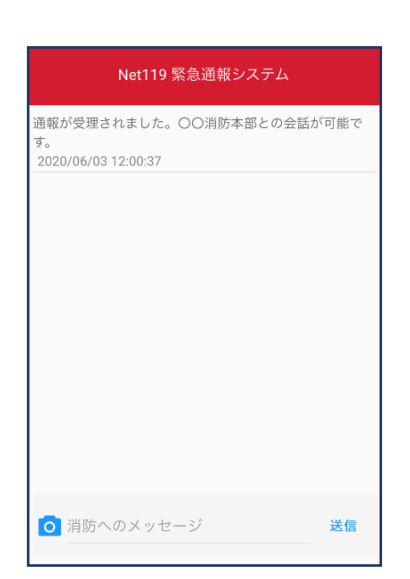

④通報が受理されると、
 通常の通報と同じよう
 にチャット画面に切り
 替わります。

#### ■iOSの場合の位置情報サービスのオン設定手順

・設定箇所1

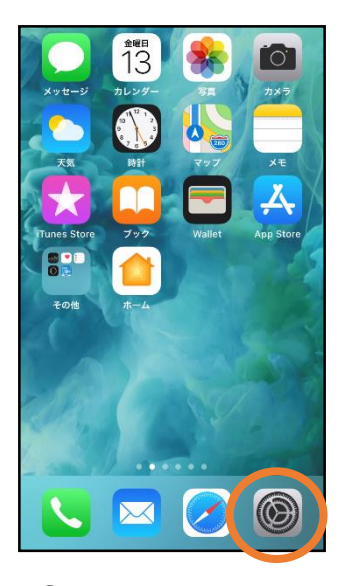

ホーム画面から
 設定を開きます。

|         | 設定                     |   |
|---------|------------------------|---|
| $\odot$ | —般                     | > |
|         | コントロールセンター             | > |
| AA      | 画面表示と明るさ               | > |
| (1)     | アクセシビリティ               | > |
|         | 壁紙                     | > |
|         | Siriと検索                | > |
|         | Touch IDとパスコード         | > |
| SOS     | 緊急SOS                  | > |
|         | ハッテリー                  | 2 |
|         | プライバシー                 | > |
|         |                        |   |
| 4       | iTunes StoreとApp Store | > |
|         | Wallet ≿ Apple Pay     | > |
|         | Wallet≿Apple Pay       | > |

②「プライバシー」を タップします。

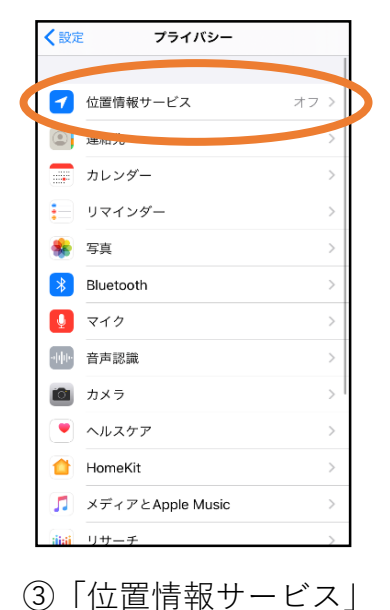

く戻る SafariのWebサイト

をタップします。

| <b>く</b> 戻る                 | 位置情報サー                                                      | ビス                                             |   |
|-----------------------------|-------------------------------------------------------------|------------------------------------------------|---|
|                             |                                                             |                                                | Ì |
| 位置付                         | 青報サービス                                                      |                                                | L |
| 位置作                         | 青報の通知                                                       |                                                | 4 |
| "位置情<br>のWi-F<br>その位<br>ーにつ | 新報サービス"では、GPS、Blu<br>コスポットや携帯電話基地局を<br>置情報が判断されます。 位置<br>いて | ietooth、クラウドソース<br>使って、ユーザのおおよ<br>青報サービスとプライバシ |   |
| 位置付                         | 青報を共有                                                       | >                                              |   |
|                             |                                                             |                                                |   |
| Å                           | App Store                                                   | なし >                                           | L |
| 0                           | Chrome                                                      | なし >                                           |   |
| F                           | Facebook                                                    | 確認 >                                           |   |
| Μ                           | Gmail                                                       | 確認 >                                           |   |
| <b>Q</b>                    | Google Maps                                                 | 使用中のみ >                                        |   |
|                             | Hazardon                                                    | 使用中のみ >                                        |   |
| ര                           | Instagram                                                   | なし>                                            |   |

④「位置情報サービ ス」の設定をオン に切り替えます。

| <b>く</b> 戻る | 位置情報サービス      |       |   |  |
|-------------|---------------|-------|---|--|
| Μ           | Gmail         | 確認    | > |  |
| <b>Q</b>    | Google Maps   | 使用中のみ | > |  |
|             | Hazardon      | 使用中のみ | > |  |
| 0           | Instagram     | なし    | > |  |
| <b>(</b>    | LINE          | なし    | > |  |
| 264         | NITORI        | なし    | > |  |
| <u></u>     | Pokémon GO    | ┩ 常に  | > |  |
|             | Tadiko        | 10.0  |   |  |
| 0           | SafariのWebサイト | なし    | > |  |
|             | Since,        | ぼし    | > |  |
| <b>Y</b>    | Twitter       | なし    | > |  |
| -           | Wallet        | なし    | > |  |
| <b>Y</b> 7  | Yahoo!        | なし    | > |  |

⑤アプリごとの設定 欄で、「Safariの Webサイト」欄を タップします。

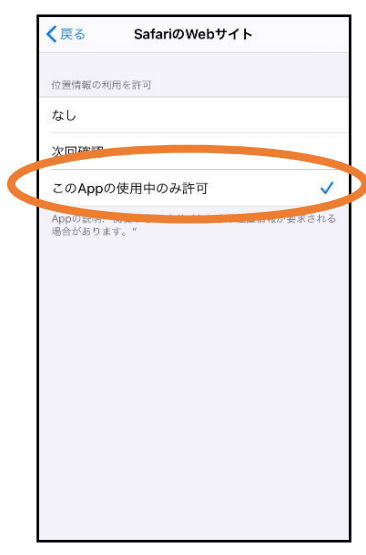

⑥「このAppの使用 中のみ許可」を 選択します。

#### ・設定箇所2

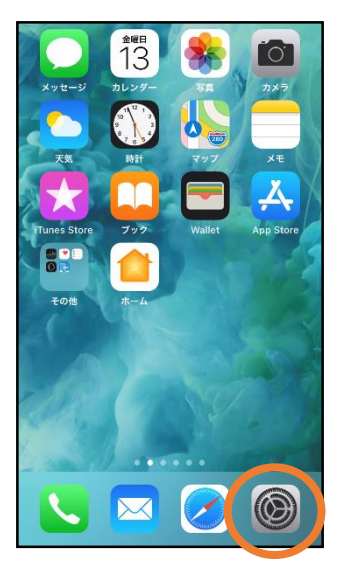

 ホーム画面から 設定を開きます。

|   |          | 設定       |   |
|---|----------|----------|---|
|   |          | 電話       | > |
|   |          | メッセージ    | > |
|   |          | FaceTime | > |
|   | 6        | マップ      | > |
|   | (+)      | コンパス     | > |
|   | 10 1 10  | a 170    | > |
|   |          | Safari   |   |
|   |          | 株価       | > |
|   |          | ヘルスケア    | > |
|   | \$       | ショートカット  | > |
|   |          |          |   |
|   | 1        | ミュージック   | > |
|   | €tv      | TV       | > |
| L | <b>.</b> | 写真       | > |

 Safari」をタップ します。

| <b>、</b> 設定 Safari                             |   |
|------------------------------------------------|---|
| 履歴と Web サイトデータを消去                              | J |
| WEB サイトの設定                                     |   |
| ページの拡大/縮小 >                                    |   |
| デスクトップ用 Web サイトを表示 >                           |   |
| リーダー >                                         |   |
| カメラ >                                          |   |
| R45                                            |   |
| 位置情報                                           |   |
|                                                |   |
| リーディングリスト                                      |   |
| 自動的にオフライン用に保存                                  |   |
| iCloudからオフライン表示用のリーディングリスト項目<br>をすべて自動的に保存します。 |   |
| 詳細                                             |   |
|                                                |   |

#### ③「位置情報」を 選択します。

| Safari    | 場所           |              |
|-----------|--------------|--------------|
| すべてのWEBサイ | トで位置情報へのアクセス |              |
| 確認        |              | $\checkmark$ |
| 拒否        |              |              |
| 許可        |              |              |
|           |              |              |
|           |              |              |
|           |              |              |
|           |              |              |
|           |              |              |
|           |              |              |
|           |              |              |
|           |              |              |
|           |              |              |
|           |              |              |

④「確認」か「許可」
 を選択します。